# CamTrace

vidéosurveillance

# Open CamTrace Client popup (Player Mode)

Prerequisite : v9.16.2.1 (CT-Server) v2.5.25 (CT-Client)

Version du document : v1.0

Document creation date : 05/03/2024 Last modified : 05/03/2024

For further information :

www.camtrace.com

CamTrace SAS - Tous droits réservés - 1 allée de la Venelle, 92150 Suresnes - 01 40 99 94 31 | Page 1

# Table des matières

| 1 | Purpose of the document          | 3 |
|---|----------------------------------|---|
| 2 | Prerequisite                     | 4 |
| 3 | NGINX installation               | 4 |
| 4 | How to trigger a popup           | 4 |
|   | 4.1 Add a new widget             | 5 |
|   | 4.2 URL                          | 6 |
|   | 4.2.1 Description of attributes  | 6 |
|   | 4.2.2 Example                    | 6 |
|   | 4.3 Troubleshooting              | 7 |
|   | 4.3.1 Are the popups activated ? | 7 |
|   | 4.3.2 CT-Server address          | 7 |
|   |                                  |   |

#### **1** Purpose of the document

The CT-Client, or CamTrace Client, is a software that allows operators to use the Cam-Trace system by viewing their cameras in Live mode or in Player mode (the Player allows cameras recordings to be replayed).

This tutorial shows how to open a CT-Client Player popup. The Player popup opens for a given camera at a given time.

This popup opening system is particularly useful for third-party software. If an alert/alarm is issued by third-party software, this is an easy first-level interface with the CT-Client Player.

### 2 Prerequisite

- v9.16.2.1 CT-Server (or higher version).

- v2.5.25 (or higher version).

- Web server to send notifications that triggers popups. In this document, we will use the NGINX webserver locally for testing.

# **3 NGINX installation**

After installing NGINX, check that the Nginx process has been launched. For example, by trying to access the url :

http://localhost:PORT-SERVEURWEB

# 4 How to trigger a popup

Download CT-Client latest version, using this link.

#### 4.1 Add a new widget

From the Left Side Menu, right-click on the "Widget" menu (see 1 below) then choose "Add Widget: Website" (see 2 below).

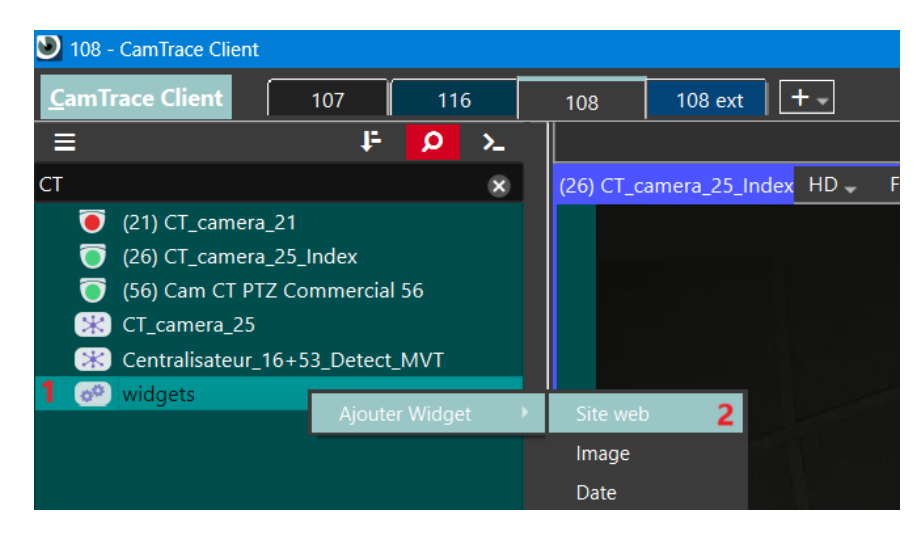

A new window appears. Fill in the fields with your web server information :

| 🕑 Site web            | ×          |  |  |
|-----------------------|------------|--|--|
| nom:                  |            |  |  |
| Serveur web           |            |  |  |
| Adresse réseau:       |            |  |  |
| http://127.0.0.1:8070 |            |  |  |
|                       | OK Annuler |  |  |

Edit the NGINX html file, usually located in the following location :

C:\PATH\Nginx\nginx-1.25.4\html\index.html

#### 4.2 URL

The URL that triggers the popup contains multiple parameters :

http://HOST:PORT/player/TYPE/ID?timestamp=CURSOR&start=TIMESTAMPSTART&stop=TIMESTAMPSTOP

#### 4.2.1 Description of attributes

HOST : CT-Server address

**PORT** : CT-Server port

TYPE :

- regul : Regular recordings
- alarm : Alarm recordings

ID : ID of the camera to be called. From the CT-Server admin web interface, the camera ID is visible from *Administration > Camera > Unique Camera ID* page.

CURSOR : Date & time where to place the Cursor on the Timeline in Player mode. Timestamp in milliseconds.

TIMESTAMPSTART (optionnal) : Start of the time interval to be displayed on the Timeline. Timestamp in milliseconds.

TIMESTAMPSTOP (optionnal) : End of the time interval to be displayed on the Timeline. Timestamp in milliseconds.

#### 4.2.2 Example

http://192.168.0.100:80/player/regul/3?timestamp=1709276400000&start=1709053200000&stop=1709287200000

Above, camera 3 has been called up on the CamTrace 192.168.0.100 server. The Timeline Cursor has been set to 7:00 am on 01/03/2024 (UTC time). The Timeline shows the following interval: from 17:00 on 27/02/2024 to 10:00 on 01/03/2024.

#### 4.3 Troubleshooting

If the popup is not called when the request is launched, check the chapters below.

#### 4.3.1 Are the popups activated ?

In the CamTrace Client menu (top left) > Options > General > Alarm settings: check that the "Enable alarm popups" option is active.

#### 4.3.2 CT-Server address

Check that the CT-Server address (HOST) is identical to the address entered in the CT-Server connection information.

To check the CT-Server connection information, right-click on the tab (see 1 below) then choose "Modify connection parameters" (see 2 below).

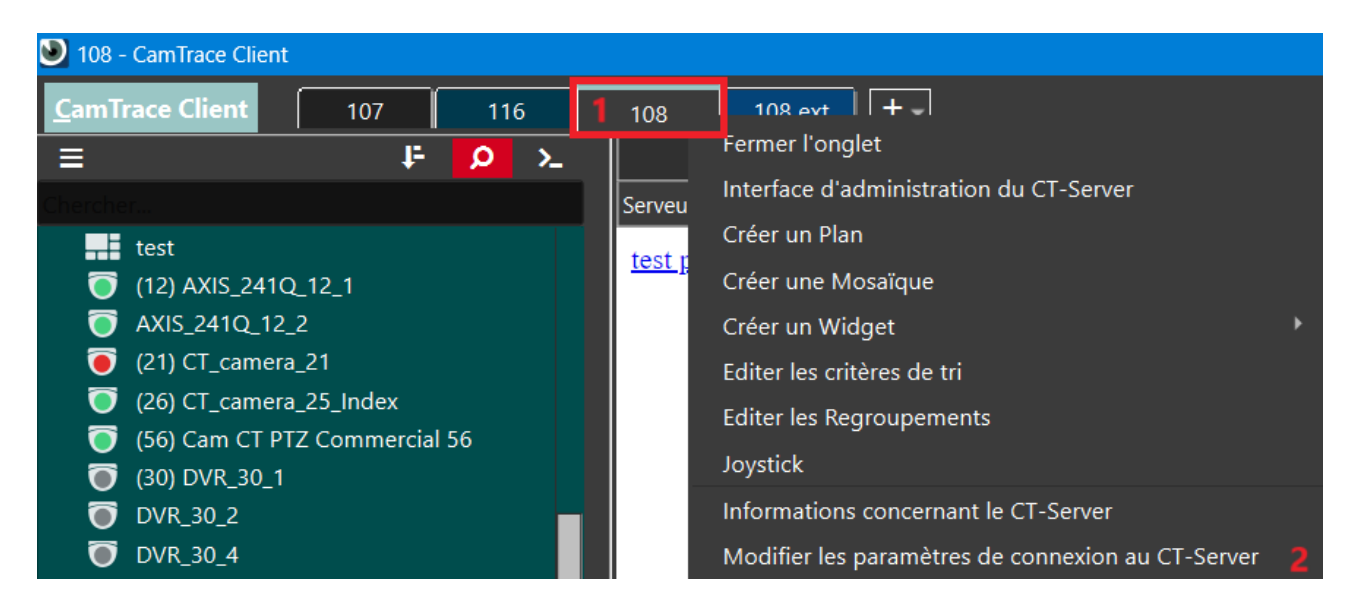

Then check the "Network address" field.

For further information :

#### www.camtrace.com